## Cómo asignar etiquetas en Pocket

Las etiquetas permiten organizar los sitios web guardados en Pocket de manera muy similar a como se haría con carpetas, pero de un forma más flexible porque se puede asignar más de una etiqueta a un mismo sitio web.

1. Para crear una etiqueta, debes tener abierto Pocket para tener a la vista los sitios web que ya tienes guardados.

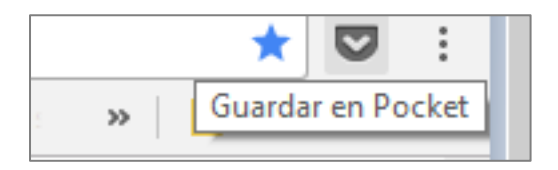

 Posiciona el cursor en el nombre del sitio web al que quieras asignar una etiqueta. Observa que debajo de él aparece un menú de opciones.

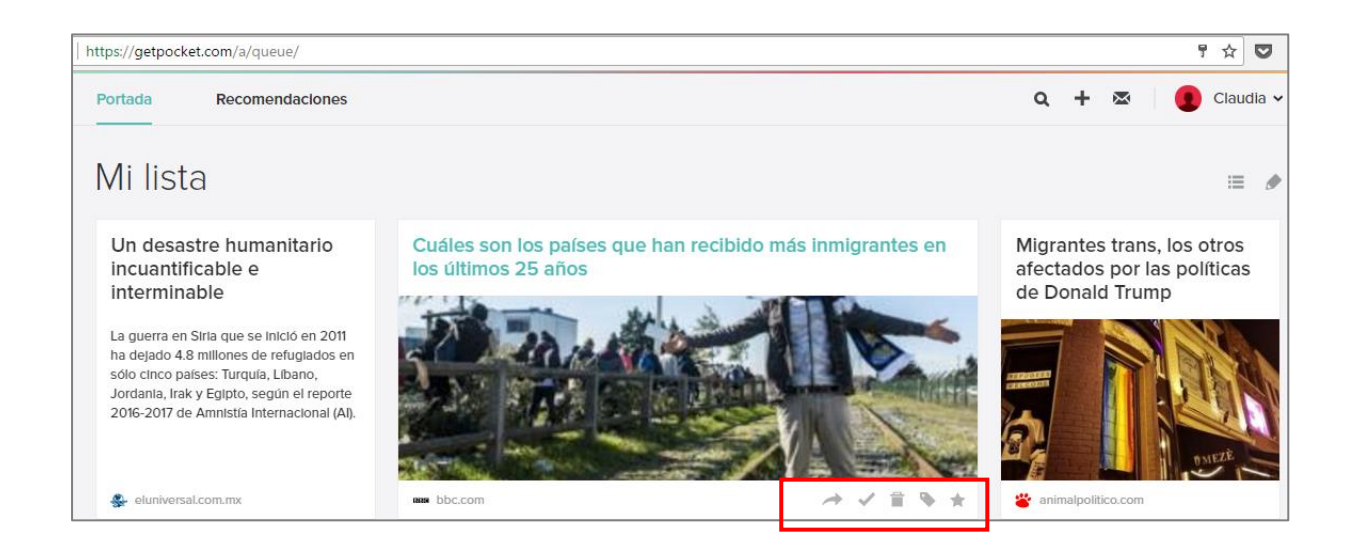

3. Da clic en el icono de la opción Editar etiquetas.

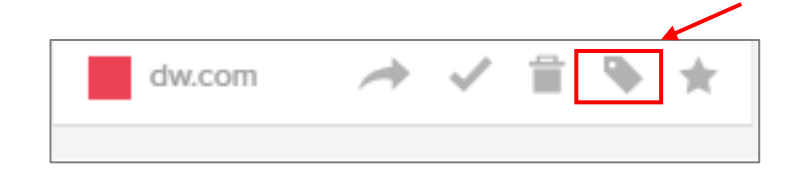

4. Se abrirá una ventana en la que deberás escribir el nombre de la etiqueta. La idea es que pongas un nombre corto, una categoría que te permita localizar rápidamente todos los sitios web de un mismo tema, en este caso por ejemplo, puedes asignar una primera categoría general como "Geografía".

| Editar etiquetas |  |         | × |
|------------------|--|---------|---|
| geografía ×      |  | Guardar |   |
|                  |  |         |   |

5. Adicionalmente, podrías asignar a estos sitios web otra categoría más específica, como "Fenómeno Migración".

Finalmente, para una organización más detallada, también podrías asignar a los sitios web guardados de esta tarea, etiquetas más específicas como: "Migración causas bélicas", "Migración socioeconómica", "Migración política" dependiendo del contenido de cada artículo.

Cada vez que asignes una etiqueta debes guardar los cambios para que quede registrada la etiqueta.